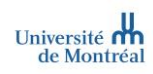

# MedSIS | Assignations de stage

#### Type de document Rôle cible

#### Guide utilisateurs<sup>1</sup>

Secteur/domaine/programme Version Coordonnateur receveur et responsable de gestion des stages dans les milieux de stage Milieux de stage 1.3 (2022-09-01)

## Table des matières

| Processus d'assignation des étudiants              | 1 |
|----------------------------------------------------|---|
| Différence entre offre et assignation de stage     | 2 |
| Consulter une assignation de stage                 | 3 |
| Écran d'accueil des assignations                   | 3 |
| Export des assignations                            | 4 |
| Modifier certains champs d'une assignation         | 5 |
| Annuler une assignation de stage                   | 6 |
| Visualiser les historiques                         | 7 |
| Visualiser l'historique d'une offre de stage       | 7 |
| Visualiser l'historique d'une assignation de stage | 8 |

### Processus d'assignation des étudiants

| 1               | Û                          | 3                               |
|-----------------|----------------------------|---------------------------------|
| OFFRES DE STAGE | ASSIGNATIONS DES ÉTUDIANTS | DÉBUT DES STAGES ET ÉVALUATIONS |

<sup>&</sup>lt;sup>1</sup> Dans ce document, l'emploi du masculin pour désigner des personnes n'a d'autres fins que celle d'alléger le texte

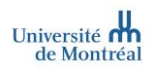

#### Processus d'assignation de stage

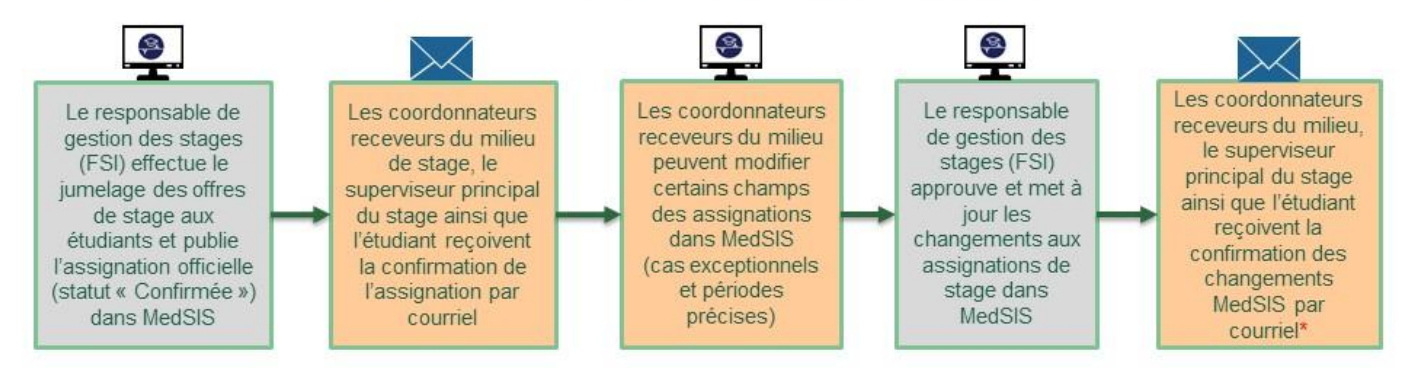

\*Notification de la publication des changements : dans le cas de demande de changement de milieu ou superviseur/collaborateur seulement

## Différence entre offre et assignation de stage

L'offre et l'assignation, un même numéro, deux entités distinctes !

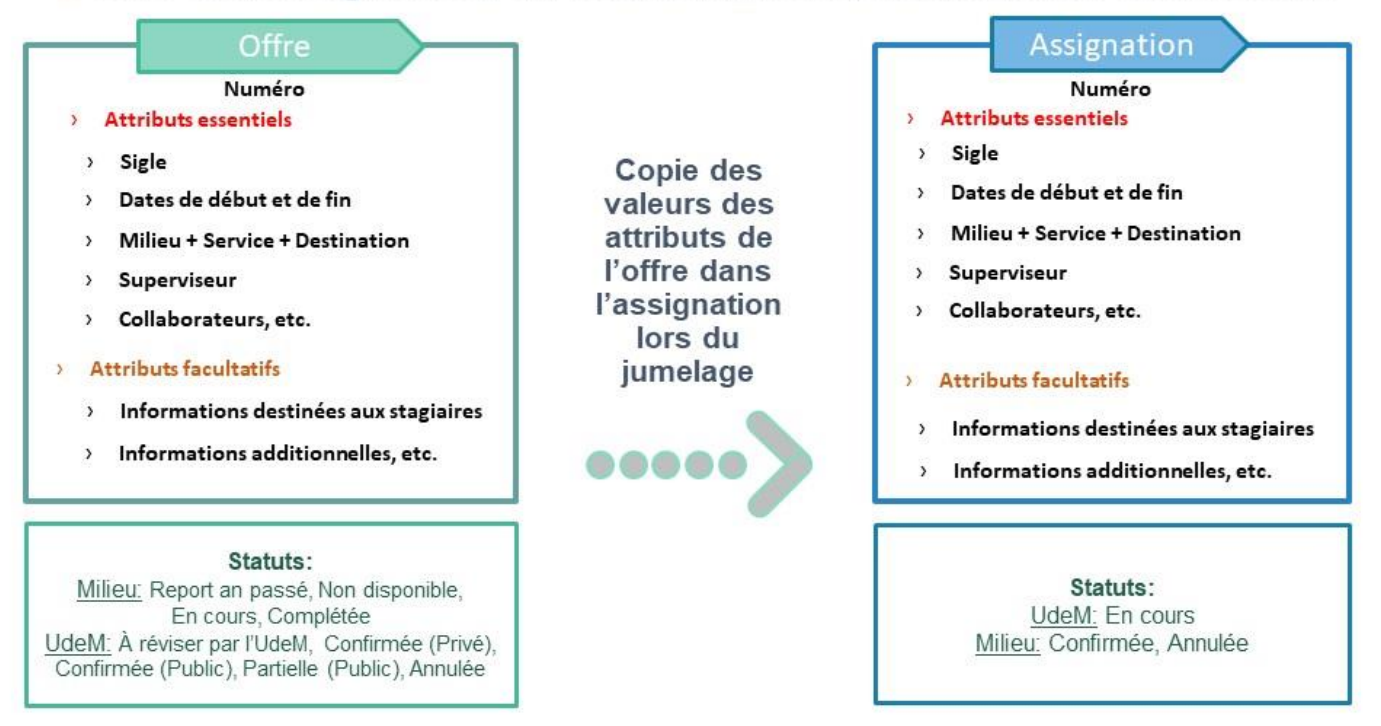

### Consulter une assignation de stage

 Lorsqu'une assignation est mise au statut « confirmée » par la personne responsable des stages de l'UdeM, une confirmation vous sera envoyée par courriel. Commencez par vous connecter à MedSIS en cliquant sur le lien reçu.

La publication d'une assignation permet **d'aviser les parties prenantes concernées** (coordonnateur receveur ou responsable de gestion de stage du milieu, étudiant, et superviseur) **d'une confirmation d'assignation de stage (jumelage)**. Lors de la première publication d'une assignation, les parties prenantes recevront l'information via un courriel automatisé de MedSIS.

À noter que les informations de l'assignation seront également **affichées dans les formulaires d'évaluation**, il est donc important de s'assurer de l'exactitude des informations présentes dans l'assignation le plus tôt possible, afin que les formulaires puissent ensuite être acheminés aux personnes concernées.

Accueil > Gestion de la capacité > Sommaire des assignations

### Écran d'accueil des assignations

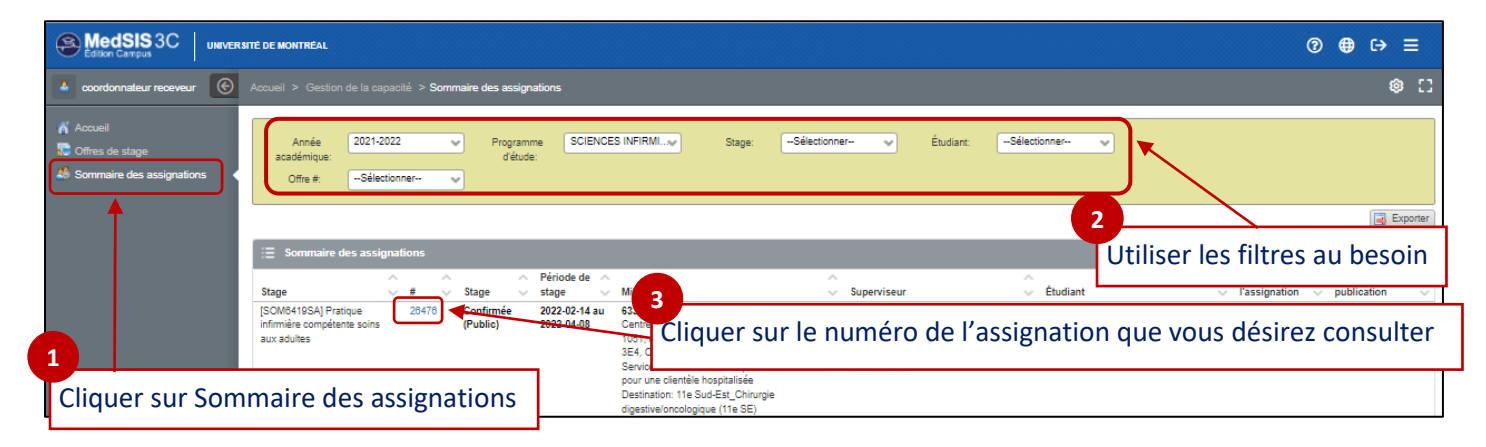

En cliquant sur le numéro d'assignation, visualisez toutes les informations relatives au jumelage de l'étudiant à une offre de stage

| MedSIS3C   UNIVER         | SITÉ DE MONTRÉAL                                                                              |                                                                                   |                                                 |                                                                                                |                                     |                                 |                                                                 |                         | G                          | • ⊕ ເ→                | =           |
|---------------------------|-----------------------------------------------------------------------------------------------|-----------------------------------------------------------------------------------|-------------------------------------------------|------------------------------------------------------------------------------------------------|-------------------------------------|---------------------------------|-----------------------------------------------------------------|-------------------------|----------------------------|-----------------------|-------------|
| coordonnateur receveur    |                                                                                               | férences des étudiants > <b>Détails</b>                                           |                                                 |                                                                                                |                                     |                                 |                                                                 |                         |                            | (9                    |             |
| Accueil                   | Retour                                                                                        |                                                                                   | Nor                                             | n et adre                                                                                      | sse co                              | urriel de l                     | l'étudiant                                                      |                         |                            | _                     | ]           |
| Sommaire des assignations | 2021-2022, SCIEN<br>INFIRMERES<br>ISOM&105APTS<br>Compétente sons<br>Étiquettes: <u>Clove</u> | ICES<br>tique infirmière<br>aux adultes<br>ar pour ajouter                        | 2019-08-01<br>Année 5                           | Adresse:<br>Date d'entrée en v<br>1900-01-01<br>1900-01-01<br>Statut de l'assigna<br>Confirmée | igueur D.<br>tion:                  | Date d'échéance V<br>la<br>la   | ille Province/état, pay<br>aval Québec, Canada<br>aval , Canada | s Code posta<br>H7A 1H9 | I Statut<br>Actif<br>Actif | Téléphone<br>81<br>81 |             |
|                           | Stage<br>Offre #:<br>Capacité:                                                                | 28462<br>10                                                                       |                                                 | ×                                                                                              |                                     |                                 |                                                                 | ]                       |                            |                       |             |
|                           | Disponibilité:<br>Statut:<br>Période de stage                                                 | 6<br>Complétée                                                                    |                                                 |                                                                                                | Stati                               | ut de l'ass                     | Signation                                                       |                         |                            |                       |             |
|                           | Période de stage:<br>Date de début:                                                           | 2022-04-19 - 2022-06-07                                                           | •                                               | F                                                                                              | Période                             | e de stage                      | e                                                               |                         |                            |                       |             |
|                           | Date de fin:<br>Journées:<br>Modalités d'horaire:                                             | 2022-06-07                                                                        |                                                 |                                                                                                |                                     |                                 |                                                                 |                         |                            |                       |             |
|                           | Milieu<br>Milieu:                                                                             | CHUM<br>Déficience intellectuelle                                                 |                                                 |                                                                                                | Adresse: 1051, r<br>Région: Montréa | rue Sanguinet, Montréal (<br>al | Québec, H2X 3E4, Canada                                         | Nor                     | n et co                    | oordoni               | née         |
|                           | Service:                                                                                      | Médecine - Mil hospitalisé: Médecine po<br>11e Sud-Est_Chirurgie digestive/oncolo | our une clientèle hospitalis<br>Igique (11e SE) | iée                                                                                            |                                     |                                 |                                                                 | du du                   | contac                     | t de sei              | rvio        |
|                           | Commentaires destinés au<br>responsable universitaire:                                        | test11                                                                            | Service                                         | et destina                                                                                     | ation                               |                                 |                                                                 | Nom e                   | t coor                     | donnée                | es c<br>ion |
|                           | Superviseur<br>Superviseur:                                                                   |                                                                                   |                                                 |                                                                                                |                                     |                                 |                                                                 | Non<br>du s             | n et co<br>upervi          | ordonn<br>iseur de    | iée<br>st   |
|                           | Collaborateur:<br>Type de supervision:                                                        | préceptorat                                                                       |                                                 |                                                                                                |                                     |                                 |                                                                 |                         |                            |                       |             |
|                           | Clientèle<br>Groupes d'âge:<br>Contraintes<br>Compétences linguistiques:                      | Déficience intellectuelle                                                         |                                                 |                                                                                                |                                     |                                 |                                                                 |                         |                            |                       |             |
|                           | Limitations fonctionnelles:                                                                   | t.                                                                                |                                                 |                                                                                                |                                     |                                 |                                                                 |                         |                            |                       |             |
|                           | Etudiant                                                                                      | N/A                                                                               |                                                 |                                                                                                |                                     |                                 |                                                                 |                         |                            |                       |             |

### Export des assignations

 L'export au format Excel de MedSIS peut être utilisé pour visualiser d'une autre façon toutes les informations reliées aux assignations

| MedSIS 3C UNIVER                                                                        | ITE DE MONTREAL                                                                                                    | ⑧ ⊕ ເ→ ≡                                                 |
|-----------------------------------------------------------------------------------------|----------------------------------------------------------------------------------------------------|----------------------------------------------------------|
| 🍐 coordonnateur receveur 🛞                                                              | Accueil > Gestion de la capacité > Sommaire des assignations                                                                                                    | ¢ []                                                     |
| <ul> <li>Accueil</li> <li>Offres de stage</li> <li>Sommaire des assignations</li> </ul> | Année     2021-2022     v     Programme     SCIENCES INFIRMIv     Stage:     -Sélectionner-     v     Étudiant:     -Sélectionner-     v       Office #:     -Sélectionner-     v                                                                                                    |                                                          |
|                                                                                         | E Sommaire des assignations                                                                                                    | Total: 19                                                |
|                                                                                         | Stage       #       Stage       Période de<br>Stage       Période de<br>Stage       1       Superviseur       Etudient       Statut         Infimière compétente soins<br>aux adultes       26476       Confirmée<br>(Public)       2022-04-08       Confirmée<br>2022-04-08       Confirmée<br>Sen<br>Destination: 11e Sucket_Chiurgie<br>digestive/conclogique (11e SE)       Confirmée<br>Chiurgie       Confirmée<br>Confirmée | Date de<br>pn publication<br>2021-10-18 09:59:17<br>rter |

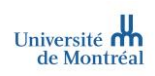

## Modifier certains champs d'une assignation

✓ Vous pouvez désormais modifier certains champs d'une assignation après avoir reçu la notification de d'une assignation confirmée.

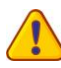

9

Une fois les assignations réalisées et confirmées, les changements doivent toujours s'effectuer dans le menu sommaire des assignations et non dans celui des offres de stage

#### Accueil > Gestion de la capacité > Sommaire des assignations

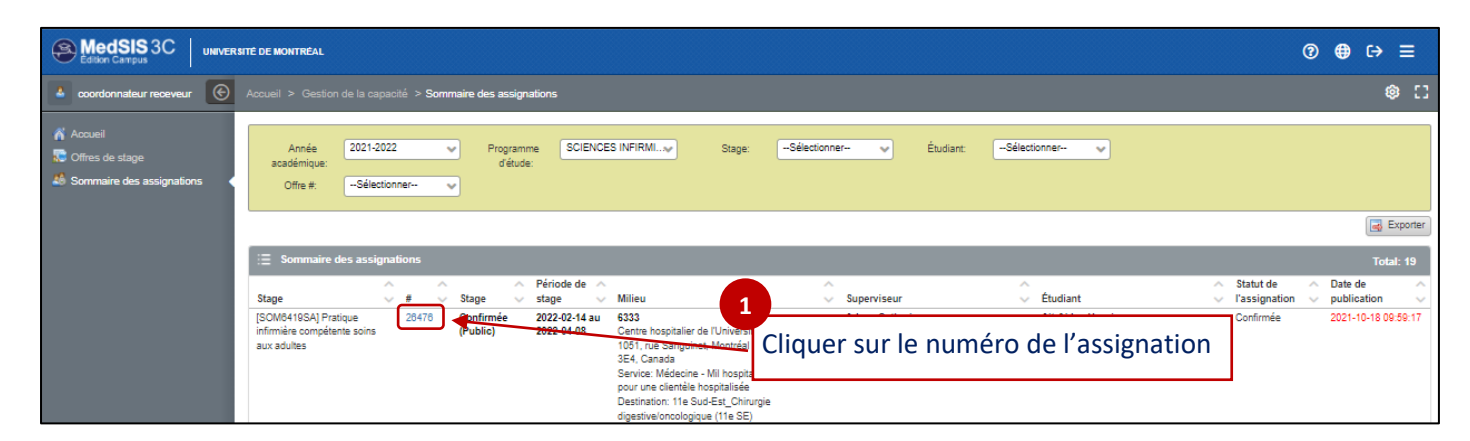

| lnformations         | de l'assignation                           |                    |                                                   |                          |
|----------------------|--------------------------------------------|--------------------|---------------------------------------------------|--------------------------|
|                      |                                            |                    |                                                   | Adresse:                 |
|                      |                                            |                    |                                                   | Date d'entrée en vigueur |
|                      | 2021-2022, SCIENCES INFIRMIÈRES            |                    | 2019-08-01                                        | 1900-01-01               |
|                      | [SOM6419SA] Pratique infirmiere competente | soins aux adultes  | Annee b                                           | 1900-01-01               |
|                      | Etiquettes: <u>Cliquer pour ajouter</u>    |                    |                                                   | Statut de l'assignation: |
|                      |                                            |                    |                                                   | Confirmée                |
|                      |                                            |                    | _                                                 |                          |
| Stage                |                                            |                    | 2                                                 |                          |
| Offre #:             |                                            | 26462              | Saisir les modifications                          |                          |
|                      |                                            | 10                 |                                                   |                          |
| Capacite:*           |                                            | 10                 | souhaitées                                        |                          |
| Disponibilité        |                                            | 6                  |                                                   |                          |
| ersponnente.         |                                            |                    |                                                   |                          |
| Statut:              |                                            | Complétée          |                                                   |                          |
|                      |                                            |                    |                                                   |                          |
| Periode de stage     | 1                                          |                    |                                                   |                          |
| Période de stage:*   |                                            | 2022-04-19 - 2022  | -08-07                                            | ~                        |
|                      |                                            |                    |                                                   |                          |
| Date de debut:"      |                                            | 2022-04-19         |                                                   |                          |
| Date de fin:*        |                                            | 2022.08.07         |                                                   |                          |
| Date de lin.         |                                            | 2022-00-07         |                                                   |                          |
| Journées:*           |                                            |                    |                                                   |                          |
|                      |                                            |                    |                                                   |                          |
| Modalités d'horaire: |                                            |                    |                                                   |                          |
| Miliou               |                                            |                    |                                                   |                          |
| wined                |                                            |                    | <b>&gt;</b>                                       |                          |
| Milieu:*             |                                            | СНИМ               |                                                   | ~                        |
|                      |                                            |                    |                                                   |                          |
| Catégorie - Milieu:* |                                            |                    |                                                   | ×                        |
|                      |                                            | Carta da Artico    |                                                   |                          |
| Service:"            |                                            | Medecine - Mil nos | otalise: Medecine pour une clientele nospitalisee | *                        |
|                      |                                            |                    |                                                   |                          |
| Destination:*        |                                            | 11e Sud-Est_Chiru  | gie digestive/oncologique (11e SE)                | ~                        |
| L                    | •••                                        |                    | Cliquer sur enregistrer                           | Enregistrer              |

Lorsque vous modifiez des champs d'une assignation qui a été publiée, sa date de publication apparaît en rouge dans le sommaire des assignations. Cela signifie que les changements que vous avez effectués devront être approuvés et de nouveau publiés (officialisés) par les responsables de stage UdeM.

Lorsque les changements sont **officialisés**, la date de publication de l'assignation **apparaît de nouveau en noir**, et est mise à jour dans tous les autres portails (coordonnateur receveur ou responsable de gestion de stage du milieu, étudiant, et superviseur (précepteur/préceptrice responsable)).

Une nouvelle notification courriel sera envoyée seulement dans le cas d'une demande de changement de dates de stage, de milieu de stage ou de superviseur (précepteur/préceptrice responsable).

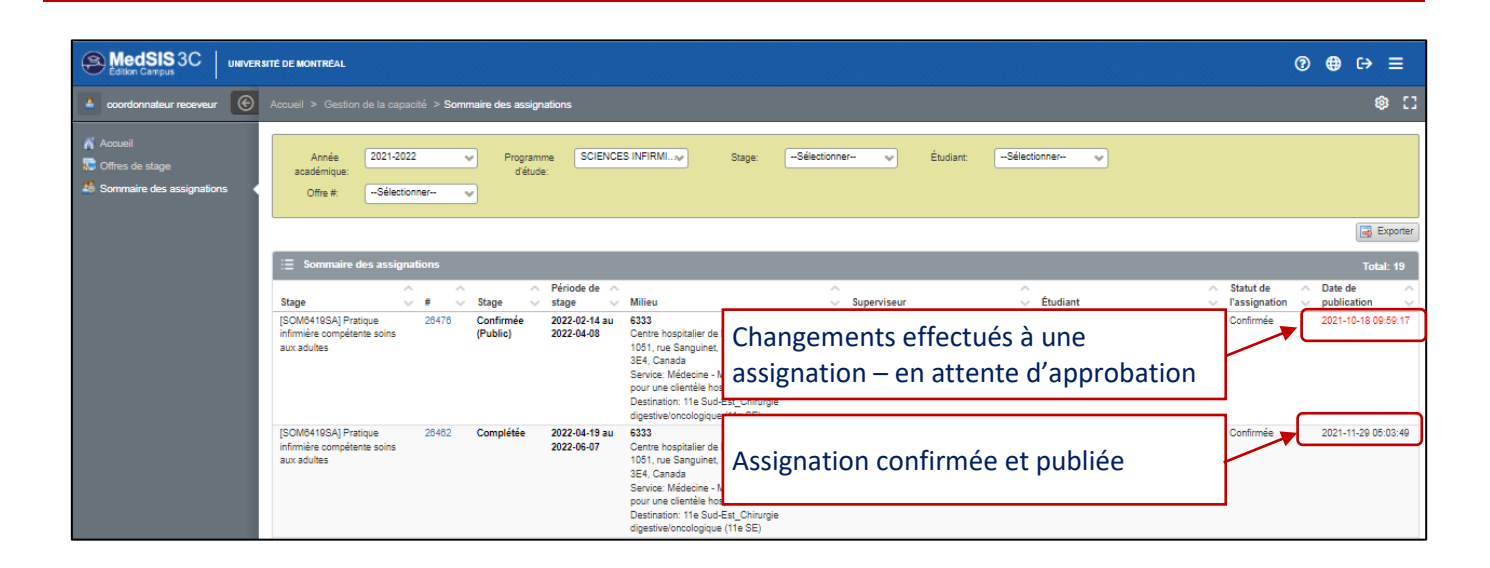

## Annuler une assignation de stage

✓ Il est possible d'annuler une assignation de stage si l'offre associée n'est plus disponible par exemple

| MedSIS 3C UNIVER                                    | SITÉ DE MONTRÉAL                                                                                                    | ⑦ ⊕ ເ→ ≡                                          |
|-----------------------------------------------------|----------------------------------------------------------------------------------------------------|---------------------------------------------------|
| 🍐 coordonnateur receveur 🌀                          | Accueil > Gestion de la capacité > Sommaire des assignations                                                                                                    | ¢ []                                              |
| Accueil Confires de stage Confires de sassignations | Année 2021-2022 v Programme SCIENCES INFIRMv Stage: -Sélectionner- v Étudiant: -Sélectionner- v<br>d'étude:<br>Offre # -Sélectionner- v                                  |                                                   |
|                                                     |                                                                                                    | Exporter                                          |
|                                                     | i≣ Sommaire des assignations                                                                                                    | Total: 19                                         |
|                                                     | Stage Stage Milieu 1 Superviseur Étudiant Via                                                                                                    | atut de A Date de A<br>ssignation V publication V |
|                                                     | ISOMMA10SAI Pratique 20478 Sentimée 2022-02-14 au 6333<br>infimière compétente soins<br>aux adultes 2022-04-06 Univer<br>3022-04-06 Univer<br>Sentime Médicine. Millione | onfirmée 2021-10-18 09:59:17                      |
|                                                     | Jervice, micedicii - mi nobilimeter dicedente - or - 120 foor<br>pour une clentitie incognitieri<br>Destination: 116 SUG-55, Chirungie<br>digestivicnologique (116 SE)   |                                                   |

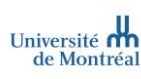

| lnformation    | s de l'assignation                                                                              |                       |                          |                    |          |
|----------------|-------------------------------------------------------------------------------------------------|-----------------------|--------------------------|--------------------|----------|
|                |                                                                                                 |                       | Adresse:                 |                    |          |
|                |                                                                                                 |                       | Date d'entrée en vigueur | Date d'échéance    | Ville    |
|                | 2021-2022, SCIENCES INFIRMIÈRES<br>ISOM6419SAI Pratique infirmière compétente soins aux adultes | 2020-07-27<br>Année 5 | 1900-01-01               |                    | Montréal |
|                | Étiquettes: <u>Cliquer pour ajouter</u>                                                         |                       | 1900-01-01               |                    | Magog    |
|                |                                                                                                 |                       | Statut de l'assignation: |                    |          |
|                |                                                                                                 |                       | Confirmée                |                    | *        |
| Stage          |                                                                                                 |                       |                          |                    | -        |
| Offre #:       | 28478                                                                                           |                       |                          |                    |          |
| Capacité:*     | 9                                                                                               | 2                     |                          |                    |          |
| Disponibilité: | 4                                                                                               | Modifie               | er le statut de l'as     | signation à « annu | lée »    |
| Statut:        | Confirmée (Public)                                                                              |                       |                          |                    |          |
|                |                                                                                                 | Cliquer sur enre      | 3<br>gistrer             | Enre               | gistrer  |

### Visualiser les historiques

### Visualiser l'historique d'une offre de stage

✓ Vous pouvez désormais visualiser l'historique d'une offre de stage pour vous aider à faciliter le suivi de vos offres et identifier rapidement les changements associés

Accueil > Gestion de la capacité > Offres de stages

|                            |                                             | · · · ·             | 1                         |                                 | Offres o            | le stages                 | \$                        |                                       |                                     |                                          |                                                           |                                                  |                                                 | Т                                     |
|----------------------------|---------------------------------------------|---------------------|---------------------------|---------------------------------|---------------------|---------------------------|---------------------------|---------------------------------------|-------------------------------------|------------------------------------------|-----------------------------------------------------------|--------------------------------------------------|-------------------------------------------------|---------------------------------------|
| Cliq                       | uer sur le nun                              | nero de             | l'offre.                  |                                 | #                   | Stage                     | ♦<br>Pér                  | iode de s                             | tage                                | ÷ ,                                      | <b>/</b> ilieu                                            |                                                  |                                                 | Sup                                   |
| -                          |                                             |                     |                           |                                 | 13392               | Complét<br>Capacité       | tée 201<br>e:1 Lun<br>peu | 9-09-23 a<br>di,Mardi,J<br>importe le | u 2019-11<br>leudi,Vend<br>es dates | l-01 C<br>Iredi s<br>C                   | Centre intégré de<br>cociaux de Lanau<br>Centre de Réadap | santé et de serv<br>idière<br>tation Le Bouclier | vices                                           | Com<br>Écol                           |
|                            | Contraintes                                 |                     |                           |                                 |                     |                           |                           |                                       |                                     | (                                        | Service au Centre                                         | Hospitalier Régio                                | onal                                            |                                       |
|                            | Compétences linguistiqu                     | les:                | Sélectio                  | nner                            |                     |                           |                           |                                       | ~                                   |                                          |                                                           |                                                  |                                                 |                                       |
|                            | Limitations fonctionnelle                   | 5:                  |                           |                                 |                     |                           |                           |                                       |                                     |                                          |                                                           |                                                  |                                                 |                                       |
|                            |                                             |                     |                           |                                 |                     |                           | 4000 (                    | Caractères d                          | isponibles                          |                                          |                                                           |                                                  |                                                 |                                       |
|                            | Informations additionnel                    | es:                 |                           |                                 |                     |                           |                           |                                       |                                     |                                          |                                                           |                                                  |                                                 |                                       |
| iquer                      | sur historique                              | en bas              | à gauche                  | de l'o                          | offre               | 2                         |                           |                                       |                                     |                                          |                                                           |                                                  |                                                 |                                       |
|                            | Ļ                                           |                     |                           |                                 |                     |                           | 4000 (                    | Caractères d                          | isponibles                          |                                          |                                                           |                                                  |                                                 |                                       |
| •                          | Historique Date de                          | e dernière modif    | ication : 2021-11         | -28 17:27:4                     | 41 par de st        | age, Respons              | able                      |                                       |                                     |                                          | (                                                         | Dupliquer Enregis                                | trer 🗊 🧐                                        | Supprimer                             |
| Les                        | changement                                  | s effectu           | iés qui n'                | ont pa                          | as enc              | ore été                   | approu                    | ıvés et                               | publiés                             | арраі                                    | aissent en ja                                             | Commentaires<br>destinés au<br>esponsable        | Commen                                          | taires                                |
| Action<br>Mettre<br>à jour | Action par Date<br>2021-11-30<br>16:55:49   | Statut<br>Complétée | Capacité st<br>1 20<br>20 | age<br>)22-06-16 /<br>)22-07-22 | début<br>2022-06-15 | Date de fin<br>2022-07-23 | Journées<br>Anglais parlé | d'horaire<br>L-D 9-15:00              | Milieu<br>Hôpital de<br>Lasalle     | Milieu<br>Santé<br>physique,S<br>mentale | Service Des                                               | tination universitaire<br>-                      | aux stag<br>Site web:<br>ouestmtl.<br>et-stages | iaires<br>https:/<br>gouv.c<br>/stage |
| Ajouter                    | Responsable 2021-11-26<br>de stage 17:27:41 | Complétée           | 1 20                      | )22-06-16 /<br>)22-07-22        | 2022-06-15          | 2022-07-23                | Anglais parlé             | L-D 9-15:00                           | Hôpital de<br>Lasalle               | Santé phys                               | ique                                                      | •                                                | Site web:<br>ouestmtl.<br>et-stages             | https:/<br>gouv.c<br>/stage           |
|                            | hangements   📒 Journal d'act                | tivités             | (                         | liquer                          | r sur Jo            | ournal c                  | l'activit                 | és, au k                              | pesoin                              |                                          |                                                           |                                                  |                                                 | ,                                     |
|                            |                                             |                     |                           |                                 |                     |                           |                           |                                       |                                     |                                          |                                                           |                                                  |                                                 |                                       |

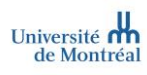

| Historique Date de dernière modification : 2021-11-30 16:55:49 par    |
|-----------------------------------------------------------------------|
| Offre de stage mise à jour par                                        |
| Offre de stage créé par Responsable de stage le 2021-11-26, 17:27:41. |
| Statut: Complétée                                                     |
| Capacité: 1                                                           |
| Période de stage: 2022-06-16 / 2022-07-22                             |
| Date de début: 2022-06-15                                             |
| Date de fin: 2022-07-23                                               |
| Journées: Anglais parlé                                               |
| Modalités d'horaire: L-D 9-15:00                                      |
| Caténaria Miliau                                                      |
| Commentaires destinés au resnonsable universitaire: -                 |
| Commentaires destinés aux staniaires:                                 |
| Superviseur:                                                          |
| Collaborateur:                                                        |
| Type de supervision:                                                  |
| Changements 🔢 Journal d'activités                                     |

### Visualiser l'historique d'une assignation de stage

✓ Vous pouvez désormais visualiser l'historique d'une assignation pour vous aider à faciliter le suivi des assignations et identifier rapidement les changements associés

| Accue     | eil > Gestion d      | de la capac   | cité > Somma        | aire des as     | signatio     | ns         |                                                  |                  |
|-----------|----------------------|---------------|---------------------|-----------------|--------------|------------|--------------------------------------------------|------------------|
|           |                      |               |                     |                 |              |            | •                                                |                  |
| _         |                      |               |                     |                 |              |            | <u> </u>                                         |                  |
| i≣ s      | ommaire des ass      | ignations     | Cliquer sur l       | e numéro        | de l'assi    | ignatio    | n.                                               |                  |
|           | ^                    |               |                     | Désis de de s   |              | ~          | No.                                              | ^                |
| stage     | ✓ #<br>4001 Destinue | Stag          | e 🗸                 | Periode de s    | tage         | ~          | Milieu                                           | ~                |
| infirmiè  | e avancée            | Capa          | e#:26812<br>scité:1 | 21 Periode: 202 | 2-00-17 au 2 | 2022-07-   | Nom de l'établissement: Centre intégré           |                  |
| 1ère lig  | iue                  | Stag          | e: [SOM6429]        | Journées: An    | glais parlé  |            | universitaire de santé et de services sociaux du |                  |
| 4 Histori | Date de dem          | ière modific: | liquer sur hig      | storique er     | n bas à e    | vauche     | de l'assignational Henri-Bourassa Est,           |                  |
|           | Publie le 202        | 1-11-29 05:0  |                     |                 |              | 54.4.6.1.6 | 2, Canada                                        |                  |
|           |                      |               |                     |                 |              |            |                                                  |                  |
|           |                      |               | Ctatut da           | Dériodo do      | Data da      |            |                                                  |                  |
| Action    | Action par           | Date          | l'assignation       | stage           | début        |            |                                                  |                  |
| Mettre à  | Céline Serrière      | 2021-11-30    | Annulé              | 2022-08-16 /    | 2022-08-     |            |                                                  |                  |
| jour      |                      | 17:20:46      |                     | 2022-07-22      |              |            |                                                  |                  |
|           |                      | Las abar      | a a ma a mata a ff  |                 | n'ant n      |            |                                                  | avaiocent en is  |
|           |                      | Les chan      | gements eff         | eccues qui      | n ont p      | as enco    | ore ete approuves et publies app                 | baraissent en ja |